No.RD57-A Security Classification: I

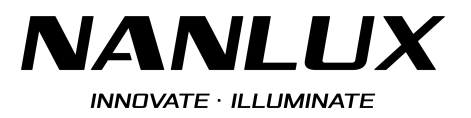

# INSTRUCTION

# Evoke 1200B

Evoke\_1200B\_Instruction.pdf

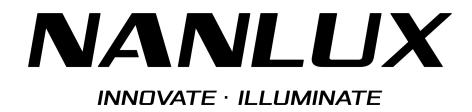

## • How to update the firmware of Evoke 1200B:

- 1. Download the firmware installation package from the website.
- 2. The update file must be stored in the root directory of the USB flash drive.
- 3. Insert the USB flash drive into the USB port on the fixture.
- 4. Enter to the menu and rotate the "right knob" to FIRMWARE UPDATE.

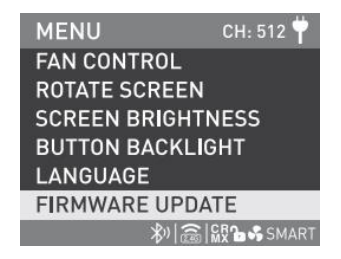

5. Press the "right knob" to the interface for searching the firmware file.

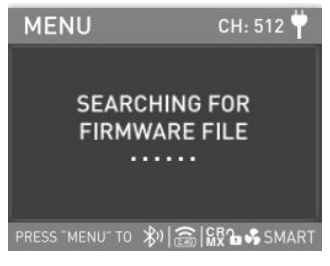

6. After the firmware file have been found, rotate the "right knob" to select UPDATE to update the firmware.

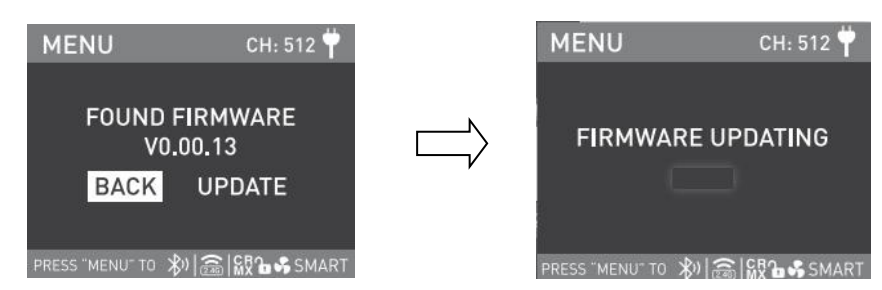

7. The fixture will restart automatically and work normally after the update is completed.

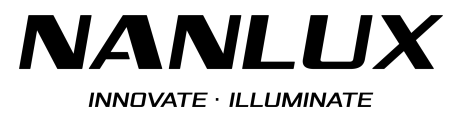

#### • Precautions:

- 1. Ensure the USB version is formatted to FAT, FAT32 or exFAT.
- 2. Please do not rename the updated file.
- 3. Please ensure the updated file is stored in the root directory of the drive.

### • Troubleshooting:

- 1. If the screen on fixture shows "NO FIRMWARE FOUND", please try the following:
  - 1) Check if the name of the firmware is correct.
  - 2) Ensure the format of the USB flash drive is FAT, FAT32 or exFAT. If the format is not FAT, FAT32 or exFAT, please re-format the USB flash drive to FAT/FAT32/exFAT and follow the update instructions above to update again.
  - 3) If the format of the USB flash drive is FAT, FAT32 or exFAT.
    - ① Please ensure upgrade package file is stored in the root directory of the USB flash drive.
    - ② Please try to re-format the USB flash drive and follow the update instructions above to update again.
  - 4) If the firmware file still cannot be found after following all the steps mentioned above, please try another model or brand of USB flash drive and try again.